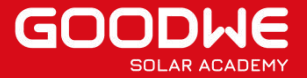

# **ET series + Lynx F plus solutions**

(SA-E-20220110-001)

### **Background:**

GoodWe provides 2 types of three phase hybrid inverters, ET 5-10kW and ET 15-30kW. Besides the power range difference, the battery connection is also different. Right now, Goodwe has a brand new high voltage battery—Lynx Home F Plus+. How to make the connection between inverter and battery?

# Solutions:

## Step 1. Pick up battery power control unit (PCU).

Some key information of ET series inverters are listed below. Choose the right PCU of Lynx Home F Plus based on different battery input of inverter. If battery input current is 25A, please choose PCU of 10 AWG. If battery input current is 50A, please choose PCU of 6 AWG.

|                           | ET 5-10 kW | ET 15-20 kW | ET 25-30 kW |
|---------------------------|------------|-------------|-------------|
| Battery input current (A) | 25         | 50          | 50          |
| Battery input No.         | 1          | 1           | 2           |
| Lynx home F plus battery  | PCU 10AWG  | PCU 6AWG    | PCU 6AWG    |

### Step 2. Choose battery module numbers.

The recommended battery module number is that inverter can work with full load. A recommended list is shown below. This is calculated for Lynx Home F plus with a charge/discharge current of 25A for one tower, 50A for two towers.

|                  | ET 5-10 kW   | ET 15 kW   | ET 20 kW     | ET 25 kW      |               | ET 30 kW      |
|------------------|--------------|------------|--------------|---------------|---------------|---------------|
| Lynx home F      | 10 AWG       | 6 AWG      | 6 AWG        | 6 AWG         |               | 6 AWG         |
| plus battery PCU |              |            |              |               |               |               |
| (A)              |              |            |              |               |               |               |
| Inverter Battery | 1            | 1          | 1            | 2             |               | 2             |
| input No.        |              |            |              |               |               |               |
| Lynx home F      | 1            | 2          | 2            | 2, 1 for each | 4, 2 for each | 4, 2 for each |
| plus battery PCU |              |            |              | battery input | battery       | battery input |
| No.              |              |            |              |               | input         |               |
| Lynx home F      | Inverter     | 3~5 for    | 4~5 for each | 5 for each    | 3~5 for each  | 3~5 for each  |
| plus battery     | power/2.56 ~ | each tower | tower        | tower         | tower         | tower         |
| module No.       | 5            |            |              |               |               |               |

#### Recommend battery module No. when inverter with full load

Step 3. Connect battery system to the inverter.

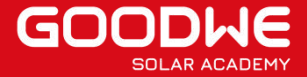

# **ET series + Lynx F plus solutions**

(SA-E-20220110-001)

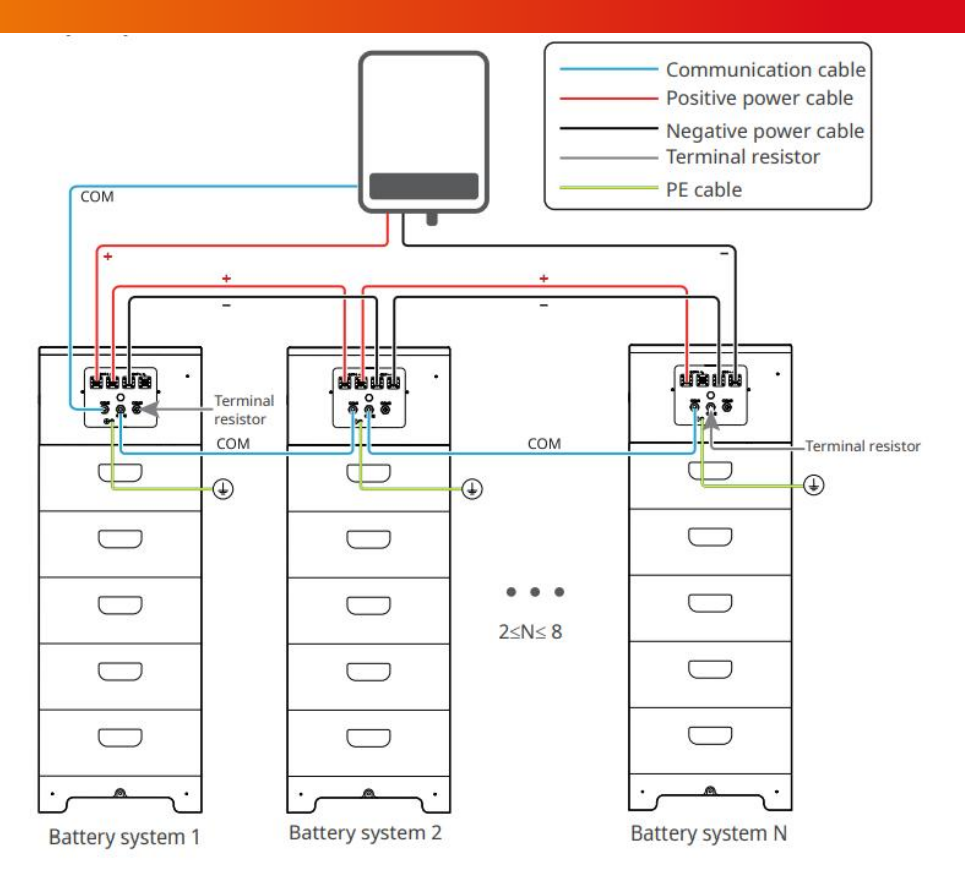

(N≤8)

Install the terminal resistor to the COM3 port of Battery system 1, which is connected to the inverter directly. Install the terminal resistor to the COM2 port of Battery system N, which is the last battery system of the battery cluster system

Connect all power cables and communication cables.

Welcome visiting GoodWe Solar Community (community.goodwe.com)

to check all technical articles, guidance videos, webinars and activities released by GoodWe and GoodWe Solar Academy.

#### Notice

The information in this document is subject to change without notice, all information in this document do not constitute any kind of warranty. Please check with GoodWe Solar Academy/academy@goodwe.com' for the latest version.